# **Erledigt** Noob braucht Hilfe - Post-Installation 10.13.1

# Beitrag von "Bryce" vom 1. Februar 2018, 12:54

Hallo zusammen,

ich möchte mich zuerst vorab entschuldigen, falls ich hier etwas falsch poste, ich bin noch ein noob was das Thema Nackintosh angeht...

Ich habe mit Hilfe von UniBeast 8.1.0 und den Anleitungen von Tony meinen ersten Hackintosh installiert, auf einem ASUS Prime 270-A, i5-7600k, SSD EVO 960 M.2, 32 GB RAM. Ein Update auf 10.13.1 hat auch problemlos geklappt. Mit MultiBeast habe ich versucht die Post Installation zu machen. Leider hat es nur zum Teil geklappt.

Intel HD 630 läuft an einem 4K Display via DP ohne Probleme. Netzwerk und auch Bluetooth mit Adapter läuft.

Nun zu Problemen:

1. Sound on Board funktioniert leider nicht (Realtek S1220A wenn ich es richtig herausgefunden habe) - hätte jemand eine Idee was ich machen kann, damit der Sound klappt? Am besten auch via DP.

2. Sleep klappt nicht. PC wacht nicht auf, sondern bootet einfach neu - ist es grundsätzlich möglich mit Hackintosh sleep in macOS zu aktivieren und zu benutzen? Welche Schritte sollte ich hier unternehmen?

3. Im Clover Boot Menu steht "Boot macOS Install from Hight Sierra" als Standart. So dass ich bei dem Bootvorgang immer auf "Boot from Hight Sierra" umstellen muss - wie kann ich den Bootloader bearbeiten, damit er automatisch High Sierra bootet? Bzw. ist es möglich die Auswahl in dem Bootloader zu reduzieren? Es stehen 5 Sachen zur Auswahl. Ich glaube ich brauche sie nicht alle. Ich würde später noch Windoof installieren wollen, dann sollte es natürlich auch zur Auswahl stehen.

4. Das System versuch im Abstand von ca. 5 Minuten auf das DVD Laufwerk zuzugreifen. Das

nervt. Kann man diesen Automatischen zugriff so umstellen, dass nur bei einer eingelegten DVD/CD zugegriffen wird?

5. Wenn ich Windows 10 / Linux installieren möchte, ist eine extra SSD nötig, oder kann man das System auch auf der vorhandenen EVO 960 M.2 unterbringen? Gibt es dazu gute und vor allem aktuelle How-To's?

Sorry für so viele Fragen, vor allem weil die meisten bestimmt schon mehrfach gestellt worden sind. Ich habe mich auch schon mit Clover Configurator beschäftig, leider komme ich auch da nicht weiter.

Gibt es eine Möglichkeit zu prüfen, was sonst noch alles eventuell funktioniert oder Probleme mach?

Vielen Dank im Voraus für die Tipps und die Hilfe!

# Beitrag von "Dr.Stein" vom 1. Februar 2018, 13:18

Hallo und willkommen bei uns im Forum

vielleicht hast du es schon gelesen aber mit den TomatenTools bist du hier im falschen Forum.

Dein Audio ist ein Realtek® ALC S1220A also vermutlich ein Ableger der ALC1220 und dieser läuft mit der AppleALC.kext und den layout 1, 2, 5, 7 oder 11

### Beitrag von "e4g1e" vom 1. Februar 2018, 13:38

Hallo,

die beaster sind leider nicht der beste Weg einen stabilen hackintosh einzurichten. Für den aller ersten Kontakt vielleicht noch eine möglichkeit. Ich habe meine erste Installation mit Hilfe der Tomaten Tools bewerkstelligt und bin auf ähnliche Schwierigkeiten gestoßen wie du. Ich bezeichne diese Herangehensweise mal als HolzHammer methode, es geht eleganter und ist auch nicht viel komplizierter.

Ich empfehle dir mal unserem Wiki zum Thema cloverconfigurator. Ohne den geht bei der fein Arbeit sowieso nix.

Gut wäre es wenn du deinen efi Ordner zippen und hier hochladen kannst.

### Beitrag von "Dr.Stein" vom 1. Februar 2018, 13:39

#### <u>@e4g1e</u>

Der EFI Ordner bringt bei den Beastern eh nichts da alles ins System direkt installiert wird... darum empfehle ich so oder so eine neulnstallation ohne den Kram

### Beitrag von "Bryce" vom 1. Februar 2018, 13:45

#### Zitat von Dr.Stein

vielleicht hast du es schon gelesen aber mit den TomatenTools bist du hier im falschen Forum.

Sorry wenn ich gegen etwas verstoßen habe, aber bzgl. der TomatenTools (ich vermute mal damit sind Uni- und Multibeast Tools gemeint) habe ich nicht gelesen, dass ich sie hier nicht erwähnen darf...

Das ich hier keinen Support für diese Tools bekomme ist mir klar. Aber mir geht es vielmehr um Einrichtung meines Systems mit dem Clover bootloader als um die Tools.

### Zitat

Dein Audio ist ein Realtek® ALC S1220A also vermutlich ein Ableger der ALC1220 und

| dieser läuft mit der AppleALC.kext und den | layout 1, 2, 5, 7 oder 11 |
|--------------------------------------------|---------------------------|
|--------------------------------------------|---------------------------|

Könntest Du bitte etwas genauer beschreiben wie ich es am besten machen? Wie gesagt, ich bin ein blutiger Anfänger bei Hackintosh... Danke im Voraus.

# Beitrag von "Dr.Stein" vom 1. Februar 2018, 13:51

#### Zitat von Bryce

habe ich nicht gelesen, dass ich sie hier nicht erwähnen darf...

Steht auch nirgends wo. Nur machen es diese Tools uns als Helfer ungemein schwer dir zu helfen da wir nicht wissen... was diese Tools sonst noch mit Installieren.

Darum empfehle ich dir dringend eine Neue Installation durchzuführen um ein wirklich SAUBERES System zu erhalten. Sonst können wir nur schwer bzw gar nicht weiter machen.

Du sagtest ja das du Anfänger bist, lese also dich mal im Forum ein, Anleitungen, Wlki und co...

Du hast ein schönes System da brauchst du den Tomatenquatsch gar nicht.

# Beitrag von "e4g1e" vom 1. Februar 2018, 14:08

<u>@Dr.Stein</u> das hatte ich schon wieder vergessen. Ich wusste, dass es da noch mehrere gute Gründe gab warum die Beaster Probleme machen.

Naja wie schon gesagt am besten mal in die Wiki eintauchen, System sauber aufsetzen und bei fragen dazu hier wieder melden. Das mit der Applealc wird wohl leider vor der Neuinstallation nicht klappen weil besagte Tools da wahrscheinlich schon zu viel vermurkst haben.

# Beitrag von "Bryce" vom 1. Februar 2018, 14:28

### Zitat von Dr.Stein

Du hast ein schönes System da brauchst du den Tomatenquatsch gar nicht.

Vielen Dank!

Ich werde mich dann mal an die Wiki machen und hoffentlich kann ich am WE das System neu aufsetzen.

Vorab noch ein paar Fragen:

1. Als Bootloader würdet ihr schon Clover empfehlen, oder? (Ich möchten nämlich nicht an dem BIOS des Mainboards rumdoktern, da es ja auch Garantie hat, die damit dann hinfällig wäre, sprich es wird eine EFI Partition erstellt und die Infos werden da reingeschrieben, richtig?)

2. Kann ich den mit UniBeast erstellten USB Stick benutzen, oder muss ich einen komplett neuen erstellen?

3. Wenn ich jetzt schon weiss, dass ich später ein MultiBoot haben möchte (Zumindest Win 10 kommt noch dazu) macht es Sinn die SSD vom Anfang an anders zu partitionieren? Oder soll ich eine andere SSD für Win / evt. Linux verwenden? Welche Vor- bzw. Nachteile haben diese Lösungen?

Vielen Dank für die super schnelle Hilfe und die Tipps

# Beitrag von "Altemirabelle" vom 1. Februar 2018, 14:36

#### <u>@Bryce</u>

1. Vermutlich ist eine wichtige Komponente - AppleHDA.kext durch *Multibug* verändert, und eine saubere Methode benötigt Extraktion der Original-Datei aus der OS X Installation. Suche unbekannte Erweiterungen im System. Wenn doch original, braucht man nur Lilu + Apple ALC und Audio inject Nummer wie Stein vorgeschlagen hat. Alle hackintosh Erweiterungen im Ordner Other auf der EFI, schaue 2 Bild.

2. Das machst du am Ende, weil es die schwierigste Sache ist. Manchmal.

3. Mit Clover Configurator die config.plist öffnen und den Namen der StartSSD eintragen (Deine SSD), schaue Bild.

4. Bei mac OS gibt es Zugriff auf DVD nur bei Bedarf. Man muss untersuchen was da DVD benötigt.

5. Unbedingt eine extra SSD. Sparst du dir viel Ärger.

### Beitrag von "Dr.Stein" vom 1. Februar 2018, 14:39

Mach dir den Stick mit TINO oder so und hau Clover als UEFI Methode oben drauf. anpassen können wir danach immer noch

### Beitrag von "Bryce" vom 1. Februar 2018, 15:59

Was genau ist TINO?

Ich bin gerade an der WiKi dran, habe da noch nichts von TINO gelesen... 😕

Beitrag von "wellini" vom 1. Februar 2018, 16:21

ich benutze immer Diskmaker x , hat bis dato immer gut funktioniert.

# Beitrag von "Altemirabelle" vom 1. Februar 2018, 16:31

Warum nicht mit dem Terminal:

sudo /Applications/Install\ macOS\ High\Sierra.app/Contents/Resources/createinstallmedia -applicationpath/Applications/Install\ macOS\ High\ Sierra.app -volume/Volumes/NAMEvonUSBStick/

# Beitrag von "Dr.Stein" vom 1. Februar 2018, 18:03

@AltemirabellenullTINU macht genau das, nur eben per oneKlick tINU ist neu und findest du bei Google zum Download

# Beitrag von "Altemirabelle" vom 1. Februar 2018, 18:25

#### @Dr.Stein

Wie heisse ich nochmal? Ich hab eigentlich nicht gefragt.

Edit:

Nein nein, das macht die Software mit dem null! Du kannst nichts dafür. Scheint mir ein Käfer zu sein.

TINU - es sind mehrere Klicks. Mag lieber Terminal. Da weiss ich was ich mache. Es gibt mehr von diesen Programmchen, wie DiskMaker X usw. **Besser Terminal!** 

### Beitrag von "Bryce" vom 1. Februar 2018, 21:04

Hab mir jetzt TINU geladen werde das mal ausprobieren.

Noch ne blöde Frage dazu: wenn ich dann einen BootStick erstellt habe und Clover da reinkopiert habe, könnte man den Stick eventuell für einen "normalen" Mac als BootStick verwenden? Oder sollte man da auch einen separaten Stick machen?

# Beitrag von "al6042" vom 1. Februar 2018, 21:08

Der Clover würde sich beim Booten des Sticks am Original-Apple Gerät vordrängeln und nicht wirklich helfen...

Es könnte aber ausreichen, den Ordner "EFI" nach "\_EFI" umzubenennen, damit dessen Inhalt nicht geladen wird.

Ansonsten einen weiteren Stick nehmen und nur per TINU mit macOS ausstatten.

### Beitrag von "Bryce" vom 1. Februar 2018, 21:11

Leute, ihr seid so super und auch super schnell! Vielen Dank! Wäre ich bloß früher auf dieses Forum aufmerksam geworden, es hätte mir bestimmt viel Zeit erspart.

# Beitrag von "Dr.Stein" vom 1. Februar 2018, 21:16

Ich würde wirklich 2 sticks nehmen wenn du deinen Installer noch weiter verwenden willst. Damit machst du dir diesen nicht kaputt.

# Beitrag von "Bryce" vom 1. Februar 2018, 21:59

So, BootStick ist erstellt. Ich bin gerade dabei Clover v2.4k r4394 auf den Stick zu installieren. Gibt es bestimmte Sachen, die ich für mein Mainboard/CPU auswählen sollte?

# Beitrag von "Dr.Stein" vom 1. Februar 2018, 22:01

Erstmal nur UEFI und Install in der ESP Und den AptioMemoryfix

# Beitrag von "Bryce" vom 1. Februar 2018, 22:29

In der FAQ habe ich gesehen, dass OsxAptioFix2Drv-64 ausgewählt wurde. Soll ich nur die AptioMemoryFix wähle und die OsxAptioFix2Drv-64 garnicht? Bzw. Install RC scripts on target volume ist in der FAQ auch ausgewählt. Soll ich diese Option auch weglassen? Was ist mit FakeSMC.kext und Netzwerkkarte etc.? Sorry für so viele blöde Fragen...

# Beitrag von "Dr.Stein" vom 1. Februar 2018, 22:30

Der MemoryFIX ist der neue... mit dem sollte man anfangen. sie Scripte sind erst nach der Installation in manchen Fällen sinnvoll. Schadet aber nicht

### Beitrag von "Bryce" vom 1. Februar 2018, 22:41

Ok. UEFI, ESP und AptioMemoryFix sind installiert. Kann ich jetzt von dem Stick schon booten, oder brauchen ich noch etwas? Was ist FaceSMC und Netzwerk?

### Beitrag von "Dr.Stein" vom 1. Februar 2018, 22:44

Also mindestens eine neue FakeSMC.kext in Other rein kopieren und die config.plist anpassen

### Beitrag von "al6042" vom 1. Februar 2018, 22:50

FakeSMC muss dringend eingesetzt werden. Da du wahrscheinlich nicht mehr als eine Version von macOS installieren wirst, solltest du die aktuellste Version nach /EFI/CLOVER/kexts/Other legen. RehabMan FakeSMC (Wird zum Boot benötigt)

Zudem kannst du den Netzwerk-Kext ebenso dorthinein legen. IntelMausiEthernet.kext

Ausserdem empfehlen sich folgende Kexte zusätzlich: <u>Lilu - Generic kext patcher (neue Grundlage für AppleALC 1.1.x und Shiki 2.x.x)</u> IntelGraphicsFixup.kext

# Beitrag von "Bryce" vom 1. Februar 2018, 23:17

Habe jetzt bei mir unter /EFI/CLOVER/kexts/Other folgende kext's drin: LiLu (1.2.2) IntelMausi (2.3.0) IntelGraphics (1.2.3) FakeSMC (2017.10.17, habe sie von <u>https://bitbucket.org/RehabMan...fakesmc-kozlek/downloads/</u> geladen, ich hoffe das ist ok)

Dr.Stein: die config.plist ist in /EFI/CLOVER/ drin, richtig? Wie genau muss ich sie anpassen?

P.S.: Ich hätte nie gedacht, dass ich so schnell so viel Hilfe bekommen werde. Ich möchte mich an dieser Stelle ganz herzlich bei allen Helfern hier bedanken! Ihr seit echt spitze!

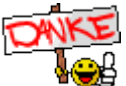

# Beitrag von "Dr.Stein" vom 1. Februar 2018, 23:41

Ich geb dir mal meine... wir haben ja beide ein Asus KabyLake System.. vllt hilft dir das.

### Beitrag von "Bryce" vom 2. Februar 2018, 09:15

Guten Morgen,

wenn ich es richtig verstehe, ist jetzt die Zeit gekommen, mit dem Clover Configurator zu arbeiten... Da bin ich noch nicht so fit. Habe mir zwar schon einiges durchgelesen und auch das Video von dem Workshop paar mal angeschaut, aber es ist alles noch recht neu für mich.

Ich habe mir jetzt die config.plist angeschaut, die mit Clover v2.4k r4394 kommt und auch die mit TT erstellt worden ist, bzw. die ich auch schon ein wenig angepasst hatte. Am besten ich lade sie beide mal hoch. Könnte jemand bitte prüfen, ob die so ok sind und welche ich da am besten nehmen soll?

@Dr. Stein: Vielen Dank für deine plist, aber ich glaube meine CPU ist Kaby Lake, ich bin mir nicht sicher, ob deine plist ohne weiteres für mich passt. Deine GraKa ist von ATI bzw. steht da auch was von Mac 17,1 und ich habe so verstanden, dass ich besser 14,1 wählen soll. Ich bin mir einfach unsicher ob das alles passt.

# Beitrag von "DarkSould04" vom 2. Februar 2018, 09:31

ich würde Windows 10 nicht auf der selben Festplatte installieren weil du immer wenn du Windows 10 starten möchtest deine <u>Bios Einstellungen</u> immer ändern zu IDE, und für mac zu APCI (wenn ich richtig geschrieben habe) und es kann nerven, es kann auch sein dass du mac oder Windows nicht mehr starten kannst (ist aber nur ne Theorie) denn ich hatte mal auf ne 2. Partition snow Leopard installiert und ich konnte nichts mehr starten, nur über die iboot start disk (für windows "System-reserviert" für mac "OSX") konnte ich alles starten bis ich kein bock mehr hatte und einfach die osx Partition gelöscht habe und ich weiterhin Windows benutzen konnte ohne iboot)

# Beitrag von "Dr.Stein" vom 2. Februar 2018, 11:32

### <u>@Bryce</u>

einfach einsetzen. Hab doch selbst KabyLake... bin derzeit auf Intel unterwegs und für die amd brauch ich keine extra Einstellung. mach dir keine Sorgen. Für Windows empfehle ich unbedingt eine 2. Festplatte. da du mit der IntelHD fährst ist meine optimal...

# Beitrag von "Bryce" vom 4. Februar 2018, 22:19

Guten Abend,

habe heute versucht von dem erstellten USB Stick zu booten. Leider kommt nach dem Applelogo und dem Balken ein Verbotszeichen...

Ich gehe mal davon aus, dass ich bei der Erstellung des USB Sticks etwas falsch gemacht habe.

Hat jemand eine Idee was es sein könnte?

# Beitrag von "Bryce" vom 6. Februar 2018, 12:08

Ich habe jetzt endlich eine "saubere" Installation, ohne Tomatentools hinbekommen. Leider funktioniert noch nicht alles.

Sound geht leider nicht und auch beim booten wird meine Installation nicht automatisch ausgewählt.

Könnten mir bitte jemand dabei weiter helfen?

Anbei meine EFI.

Vielen Dank im Voraus.

P.S.: Update ist bis jetzt nur auf 10.13.1. erfolgt. 10.13.13. wird mir gar nicht angezeigt. Kann ich ihn erzwingen? Oder müssen zuerst die Clover Einstellungen richtig eingestellt werden?

# Beitrag von "Altemirabelle" vom 6. Februar 2018, 12:21

Zu 2 >>

Mounte deine EFI mit Clover Configurator. Öffne config.plist auch mit Clover Configurator. Im Bereich Boot als Default Boot Device trägst du den Namen deiner Festplatte, wie die auf dem Schreibtisch heisst. Wird automatisch gespeichert.

### Beitrag von "Bryce" vom 6. Februar 2018, 13:09

#### Zitat von Altemirabelle

Zu 2 >> Mounte deine EFI mit Clover Configurator. Öffne config.plist auch mit Clover Configurator. Im Bereich Boot als Default Boot Device trägst du den Namen deiner Festplatte, wie die auf dem Schreibtisch heisst. Wird automatisch gespeichert.

Das hat geklappt, danke!

Beim booten, noch vor dem Clover Logo kommen folgende Meldungen, ist es normal?

edit: Jetzt hat auch der Update auf 10.13.3 geklappt.

### Beitrag von "Altemirabelle" vom 6. Februar 2018, 14:04

Das kann man weg machen in dem man andere Version von dem apfs.efi nimmt. Man kann das mit dem Programm von Sascha versuchen:

# Beitrag von "Bryce" vom 6. Februar 2018, 15:02

#### Zitat von Altemirabelle

Das kann man weg machen in dem man andere Version von dem apfs.efi nimmt. Man kann das mit dem Programm von Sascha versuchen:

Das hat wunderbar geklappt, vielen Dank! Jetzt muss ich noch den Sound und Sleep hinbekommen...

### Beitrag von "Dr.Stein" vom 6. Februar 2018, 16:22

Zumthema sound und hatte ich bereits was gesagt

Zitat von Dr.Stein

Hallo und willkommen bei uns im Forum

vielleicht hast du es schon gelesen aber mit den TomatenTools bist du hier im falschen
Forum. <img src="https://www.hackintosh-forum.de/wcf/images/smilies/smile.png"
alt=":)" />
Dein Audio ist ein Realtek® ALC S1220A also vermutlich ein Ableger der ALC1220 und
dieser läuft mit der AppleALC.kext...

### Beitrag von "Bryce" vom 6. Februar 2018, 16:25

Zitat von Dr.Stein

Zumthema sound und hatte ich bereits was gesagt

Ich habe es mit AppleALC.kext bereits probieret, es klappt leider nicht...

### Beitrag von "Altemirabelle" vom 6. Februar 2018, 16:57

S1220A, Injizieren = **7**, 1, 2, 5

Lade neuste AppleALC.kext und Lilu.kext herunter.

Füge sie an der Position EFI / Clover / kexts / Other Ihrer EFI-Partition ein.

Öffne config.plist mit Clover Configurator Klicke auf Apci, Stelle sicher, dass der HDAS to HDEF- Patch unter DSDT -> Patches existiert. Wenn nicht auf die Schaltfläche "+" klicken, gebe Folgendes ein: Kommentar: Benennen HDAS in HDEF um Finde \* [HEX]: 48444153 Ersetzen [HEX]: 48444546 (BILD)

Klicke dann in der linken Spalte auf Geräte Prüfe ResetHDA Checkbox Oberhalb von Inject gebe die Audio-ID-Nummer für S1220A, Injizieren = 7 (oder1, 2, 5)

Schließe die config.plist Starte Hackintosh neu

Falls es nicht geht ist was mit AppleHDA.kext nicht in Ordnung.

# Beitrag von "bananaskin" vom 6. Februar 2018, 17:02

Für den Sound fehlt noch einiges in deiner config.plist, anbei mal korrigiert.... Das Layout solltest du testen, ist erst mal 1 eingestellt....

# Beitrag von "Bryce" vom 6. Februar 2018, 17:16

@Altemirabelle Das hat super geklappt! Vielen lieben Dank!

#### @worschdsupp

Vielen Dank für die angepasste config.plist. Ich werde sie gleich mal testen!

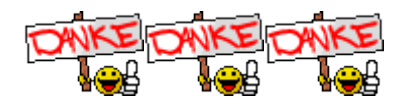

Ich habe jetzt die config.plist von worschdsupp bearbeitet und unter Kernel and Kext Patches AppleHDA auf Disabled gesetzt und jetzt läuft auch der Sound. Leider gibt es noch keine Soundausgabe über DP. Ist das überhaupt möglich?

Sleep funktioniert leider auch noch nicht. Der PC wacht nicht mehr auf. Was könnte ich da machen?

Unter SMBIOS habe ich jetzt iMac 14,2 stehen. Was spielt es für eine Rolle, ob da 14,2 oder 17,1 oder 18,3 steht? Worauf hat es Auswirkung?

Vielen Dank noch mal für die Hilfe!

P.S.: anbei nochmal die aktuelle EFI.

### Beitrag von "Dr.Stein" vom 6. Februar 2018, 20:39

Ich glaub das ist relativ Wurscht was da steht. MBit irgendwann endet der Support für ein MacOS <sup>3</sup> dann muss man halt n neueres nehmen

### Beitrag von "Altemirabelle" vom 6. Februar 2018, 22:04

Versuche die! Jedoch immer über einen USB Stick testen!

# Beitrag von "Bryce" vom 6. Februar 2018, 22:19

#### Zitat von Altemirabelle

Versuche die! Jedoch immer über einen USB Stick testen!

Vielen Dank, werde ich gleich mal testen! Ist es Absicht, dass bei FixShutdown kein Hacken ist?

#### **Update:**

Also, es sieht sehr gut aus, mein Monitor wird richtig erkannt und er steht auch zur Auswahl bei den Ausgabegeräten. Jedoch kann man die Lautstärke nicht über das System (weder mit der Tastatur noch mit der Maus regulieren) und nach kurzer Zeit fängt ein Teil des Bildes an zu flackern und friert ein.

Was könnte ich denn da anpassen?

### Beitrag von "Altemirabelle" vom 6. Februar 2018, 22:39

HDMI Sound und DP Sound kann man nur am Monitor steuern. Oder extra Programm.

Wegen dem Bild war das vorher besser?

### Beitrag von "Bryce" vom 6. Februar 2018, 23:06

#### Zitat von Altemirabelle

Wegen dem Bild war das vorher besser?

Das Bild vorher war ideal. Kein flackern kein gar nichts, so wie es sein soll.

Gibt es ein Programm, welches du empfehlen würdest um die Lautstärke bei Wiedergabe über DP zu steuern?

# Beitrag von "Mocca55" vom 6. Februar 2018, 23:16

Guten Abend,

ich hab da mal was vorbereitet HDMI Lautstärke über OSX steuern mit SoundflowerBed auch mit High Sierra

sollte mit DP auch funktionierten. Einfach anstatt HDMI DP wählen.

Und hier der direkt Download Soundflower

Gruß Mocca55

# Beitrag von "Bryce" vom 6. Februar 2018, 23:26

Zitat von Mocca55

Guten Abend,

ich hab da mal was vorbereitet HDMI Lautstärke über OSX steuern mit SoundflowerBed auch mit High Sierra

sollte mit DP auch funktionierten. Einfach anstatt HDMI DP wählen.

Und hier der direkt Download Soundflower

Gruß Mocca55

Alles anzeigen

Das ist spitze, vielen Dank! Werde ich morgen als erstes gleich mal testen.

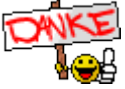

# Beitrag von "Mocca55" vom 6. Februar 2018, 23:30

Nur mal so als kleine Informationen Zitierte bitte keine Beiträge auf die du direkt Antwortest. So bleibt der Thread übersichtlicher und wird nicht künstlich aufgebläht.

Gruß Mocca55

# Beitrag von "Altemirabelle" vom 7. Februar 2018, 08:57

Wegen dem Bild musst du jetzt etwas experimentieren. Ich hab es im SMBIOS auf iMac 18.2 eingestellt, weil das deinem Prozessor am besten entspricht. Ändere es auf 18,3 usw., wenns nicht besser wird kehre zu 14,2 zurück.

# Beitrag von "bioBios" vom 7. Februar 2018, 11:25

#### Zitat von Bryce

Leider kommt nach dem Applelogo und dem Balken ein Verbotszeichen...

... was war dein Problem? Wie hast du das gelöst mit dem Verbotszeichen? Einen neuen Install-Stick gemacht oder eine Clean-Install, Tomaten weg? Oder war der Install-Stick defekt?

# Beitrag von "DSM2" vom 7. Februar 2018, 11:31

Sicherlich USB nicht integriert gewesen... 😌

# Beitrag von "Bryce" vom 7. Februar 2018, 14:23

#### Zitat von bioBios

... was war dein Problem? Wie hast du das gelöst mit dem Verbotszeichen? Einen neuen Install-Stick gemacht oder eine Clean-Install, Tomaten weg? Oder war der Install-Stick defekt?

Tomaten sind schon lange weg, deswegen habe ich ja auch auf die Empfehlung von Dr.Stein eine komplette Neuinstallation gemacht. Was genau der Fehler war kann ich gar nicht mehr sagen. Ich habe viel an dem Clover Configurator rum probiert und unterschiedliche kext's geladen bis es mal ging. Habe auch in EFI von den Tomaten mal reingeschaut, was sie für kexte und congig.plist hatten. Da ich noch ein kompletter Anfänger bin hat mir das auch ein wenig geholfen den ganzen Zusammenhang zu verstehen.

Jetzt läuft das System stabil bis auf Sound über DP und Sleep. Aber das mit den Einstellungen im SMBIOS im Clover ist für mich noch ein Buch mit sieben Siegeln obwohl ich mir da auch schon einige Videos be YouTube angeschaut habe...

# Beitrag von "bioBios" vom 7. Februar 2018, 15:22

... ok. Bin wie du auch neu und habe den ganzen Thread aufmerksam verfolgt. Liest sich ein wenig wie eine Anleitung. Super, danke. Auch die Videos von <u>Al6042</u> und <u>MacGrummel</u>. Hat mir schon geholfen... muss schon sagen. Videos sollten noch ein wenig "knackiger" und didaktisch "sauberer" sein, weniger Probleme mit der Tastatur.

Habe ja auch ein Asus Max. Hero IV **Z 270** mit gleichem **Audio Codec** und so. Da kann ich, wenn dann die bestellten Teile bei mir sind, schon ein wenig vom Abgucken profitieren. Ausser Nvidia-Karte - aber das gibts andere Threads... Gelobt sei das Forum mit Problemlösungen für alle.

**Eine kleine Frage Bryce**: Du hast einige config.plist erhalten und Einstellungen gemacht und Kexte verbaut. Kannst du bitte abschliesend deine **finale config.plist** hier posten mit **Screenshot vom Efi** mit den schönen Kexten, die du verbaut hast? Übrigens: was ist eigentlich DP? Grüss dich...

# Beitrag von "Altemirabelle" vom 7. Februar 2018, 15:26

DP - Display Port. 💭 SMBIOS einstellen im Clover ist doch die einfachste Sache der Welt! Hat man ein USB Stick zum EFI testen, kann man damit spielen bis die EFI explodiert.

# Beitrag von "Bryce" vom 7. Februar 2018, 16:58

#### @bioBios

Weiter oben im Post 42 ist mein aktuelles EFI. Es läuft alles stabil bis auf Sound über DP und Sleep. Du kannst es ja eventuell als "Anfangskonfiguration" nutzen und dann weitere kexts, etc. einbauen. Sobald mein System "100%" so läuft wie ich es möchte, stelle ich gerne das EFI hier noch mal rein. Aber im Moment klappt es noch nicht mit dem Sound über DP, da spinnt die Grafik noch, sie friert ein.

Auch wenn ich noch ein Anfänger bin, habe ich aus meiner Sicht in den letzten 1-2 Wochen viel gelernt. Insofern bin ich gerne bereit zu helfen wenn ich kann, stell einfach deine Fragen. Ansonsten gibt es ja auch viele Profis, die sehr hilfsbereit sind, wie ich erfahren durfte.

Ich gebe gerne einen Tip weiter, den ich von Altemirabelle bekommen habe, erstelle dir auf jeden Fall einen zweiten BootStick. Damit kannst du dann verschiedene Konfigurationen testen, ohne dass dein System betroffen ist. Wenn etwas nicht klappt, dann bootest du wieder von der Platte und machst eine weitere Konfiguration auf dem USB Stick. Hat mir die Arbeit sehr erleichtert.

Vielen Dank noch mal an Altemirabelle an dieser Stelle

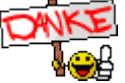

#### @Altemirabelle

Oder es bringt meine Geduld zum explodieren. Leider finde ich keine sehr genaue Beschreibung von den Clover Einstellungen. Für jemanden, der tief in der Materie drin steckt mögen die vorhandenen ausreichen, aber für einen Noob wie mich...

#### @Update

Leider klappt es nicht mit iMac 18,2 oder 18,3. Ich bin jetzt zu 14,2 zurückgekehrt dafür läuft jetzt auch der Sound über DP ohne Probleme mit der Grafik. Altemirabelle vielen Dank noch mal für die Anpassung der config.plist!

Jetzt kommt noch die Frage mit Sleep / Wacke Up. Gibt es dafür eine Lösung bzw. ein How To? Und wenn wir schon dabei sind, weiss jemand wie ich iMassage zum laufen bekomme? Ich glaube dann wäre die Kiste perfekt...

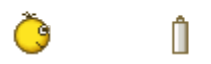

#### @Update

Leider bekomme ich jetzt ein Problem mit Tuxera. Er will meine externe NTFS Platte nicht mounten. Hat jemand eine Idee wie ich das beheben kann?

#### @Update 2:

Jetzt klappt es auch mit Tuxera. OSXFuse war nicht installiert. Nach der Installation läuft es jetzt auch.

### Beitrag von "Bryce" vom 17. November 2018, 09:52

Hallo zusammen,

auch wenn das Thema schon etwas älter ist, wollte ich nicht gleich ein neues aufmachen. Ich möchte gerne wissen, ob ich das EFI einfach übernehmen kann und einfach Mojave auf eine neue SSD installieren kann, oder muss ich wieder von 0 anfangen?

Danke für eine kurze Info.

### Beitrag von "al6042" vom 17. November 2018, 10:51

Moin,

die EFI sollte vorher aktualisiert werden.

Das heisst, folgende Komponenten sollten im neueren Stand erstmal mit dem laufenden System verifiziert werden:

- Clover Bootloader
- die EFI-Treiber unter /EFI/CLOVER/drivers64UEFI
- natürlich die Kexte unter /EFI/CLOVER/kexts/Other
- und, nicht zu vergessen, die SMBIOS Werte in der config.plist (neuere BIOS-

Datumsangaben und zusätzliche Infos, die es vorher nicht gab/benötigt wurden)